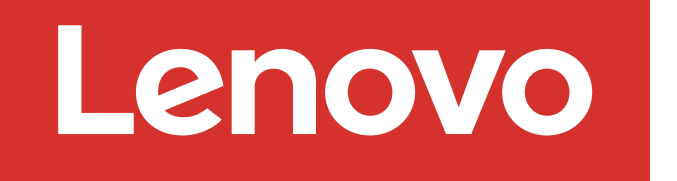

For Barcode Position Only

Printed in China (1P) P/N: SP47B71435

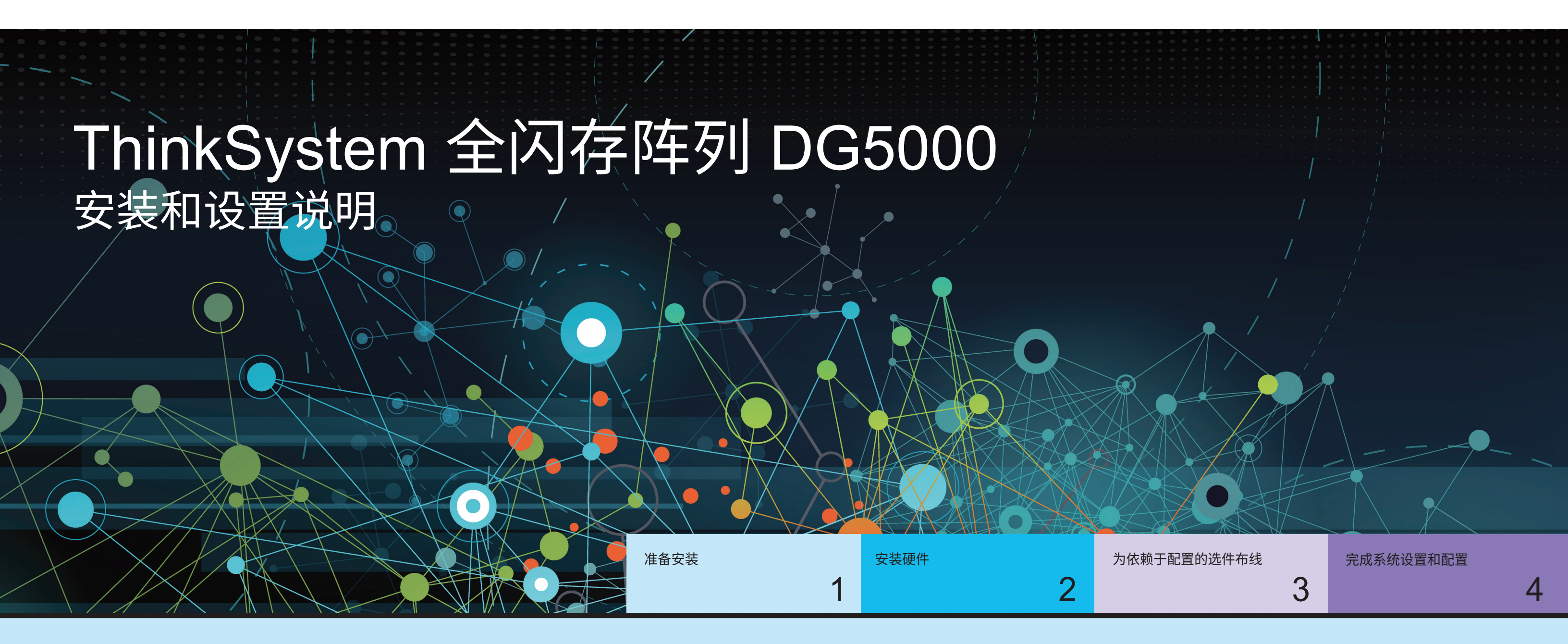

# 准备安装 | 第1阶段

|     | 1. 打开所有包装箱,清点箱中物品。                                                                                                    |
|-----|----------------------------------------------------------------------------------------------------|
|     | <b>注意:</b> 有特定电源要求的客户必须查看 Lenovo Press( https://lenovopress.com )以获取配置选项。                                                                                  |
| 0   | 2. 查看《ThinkSystem DG5000 硬件安装和维护指南》:<br>https://thinksystem.lenovofiles.com/storage/help/topic/dg5000/overview.html                                        |
| 安装前 | <b>注:</b> 对于 MetroCluster 配置,请参阅与 MetroCluster 安装相关的内容:<br>https://thinksystem.lenovofiles.com/storage/help/topic/ontap-metrocluster_install-ip/index.html |

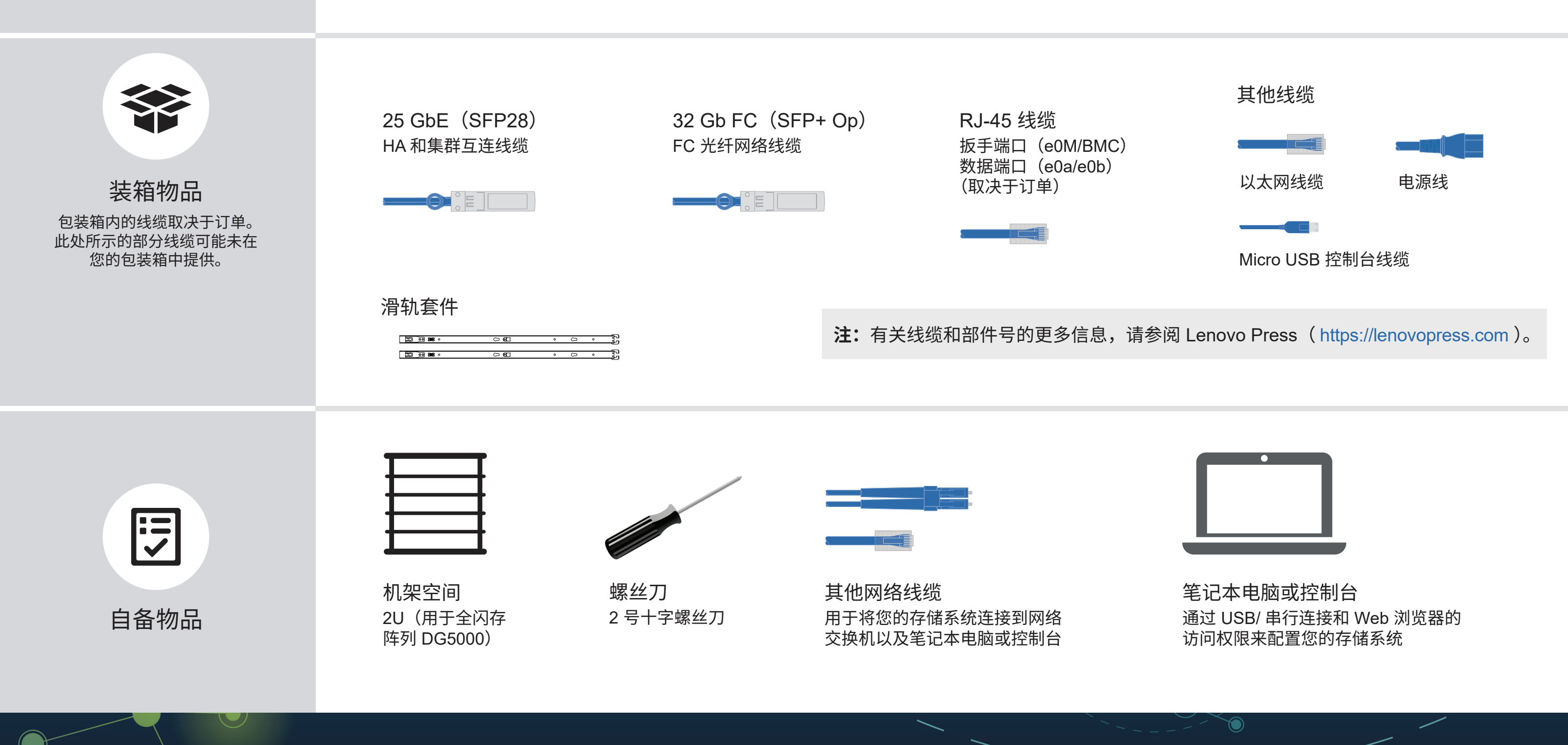

第一版(2023 年 7 月) © Copyright Lenovo 2023.

LENOVO 和 LENOVO 徽标是 Lenovo 的商标。 Microsoft 和 Windows 是 Microsoft 企业集团的商标。 所有其他商标均是其各自所有者的财产。 © 2023 Lenovo.

# 安装硬件 | 第2阶段

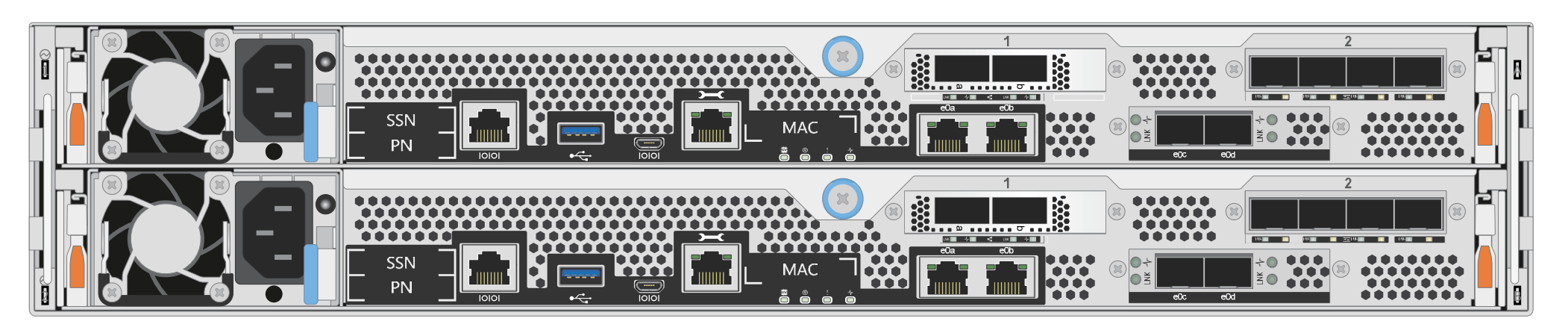

全闪存阵列 DG5000 系统的后视图

- 1 在机架或机柜中安装系统:
  - 根据需要安装导轨套件,然后按照套件附带的说明安装并固定您的系统。
  - 自主选择线缆识别和管理系统。系统不提供理线装置。
  - 将挡板安装在系统正面。

| ▲ 警告       | 搬抬危险      |
|------------|-----------|
| ≥ 29.3 千克( | ≥ 64.5 磅) |

2

2 针对无交换机集群或交换式集群为控制器布线: 请咨询您的网络管理员以寻求有关连接到交换机的帮助。

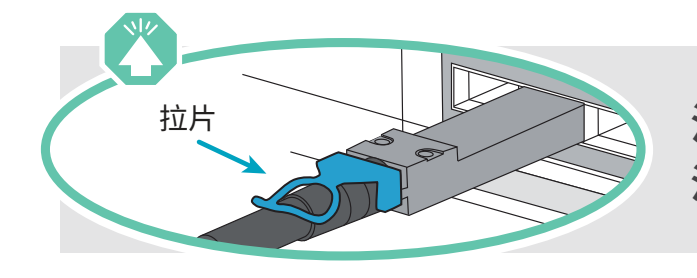

**注意:** 请务必查看图示箭头以了解线缆接口拉片的正确方向。 **注:** 要拔出线缆,请轻轻拉动拉片以松开锁定机构。

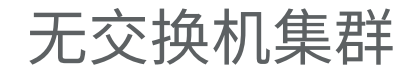

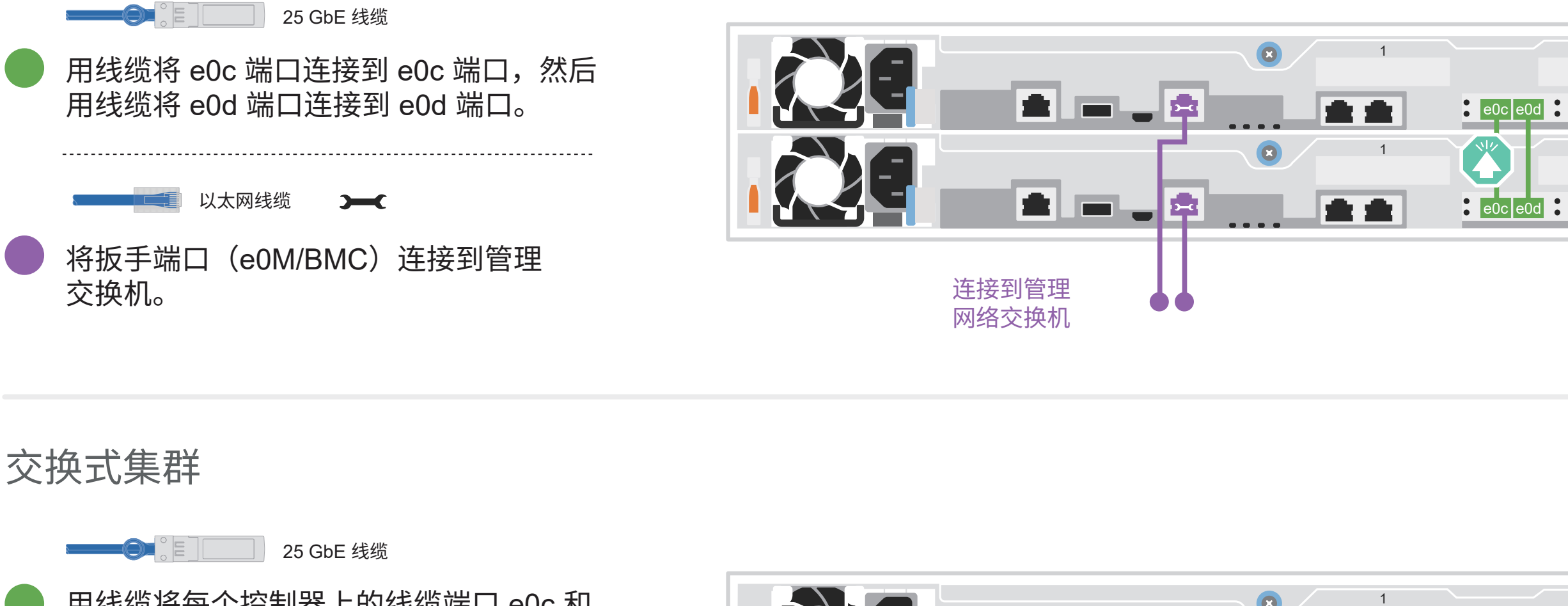

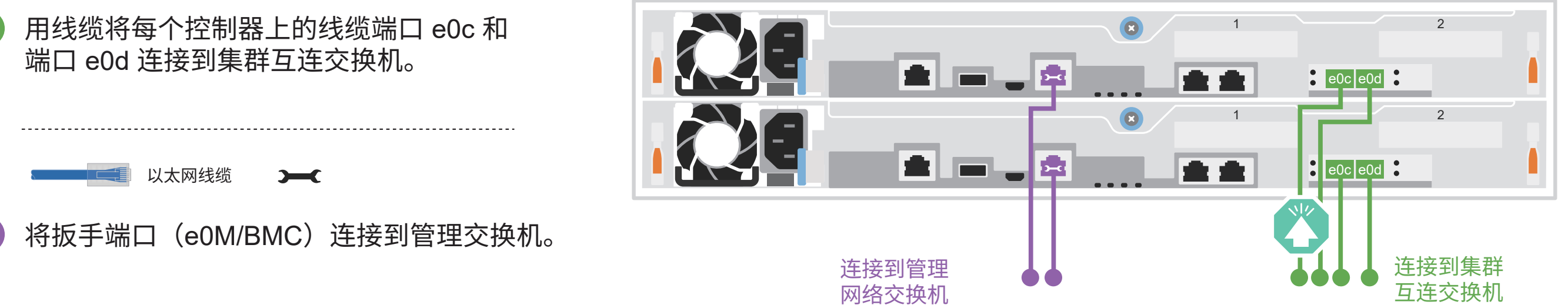

# 为依赖于配置的选件布线 | 第3阶段

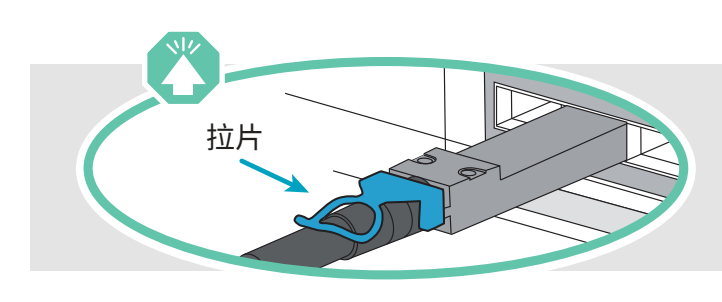

**注意:** 请务必查看图示箭头以了解线缆接口拉片的正确方向。 注: 要拔出线缆,请轻轻拉动拉片以松开锁定机构。

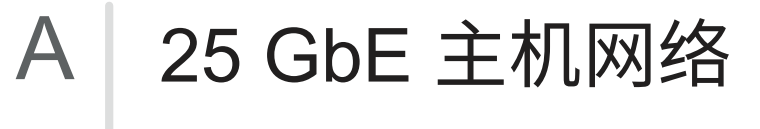

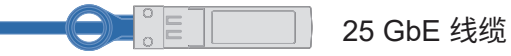

用线缆将端口 1a 至 1d 连接到数据或主机网络交换机。

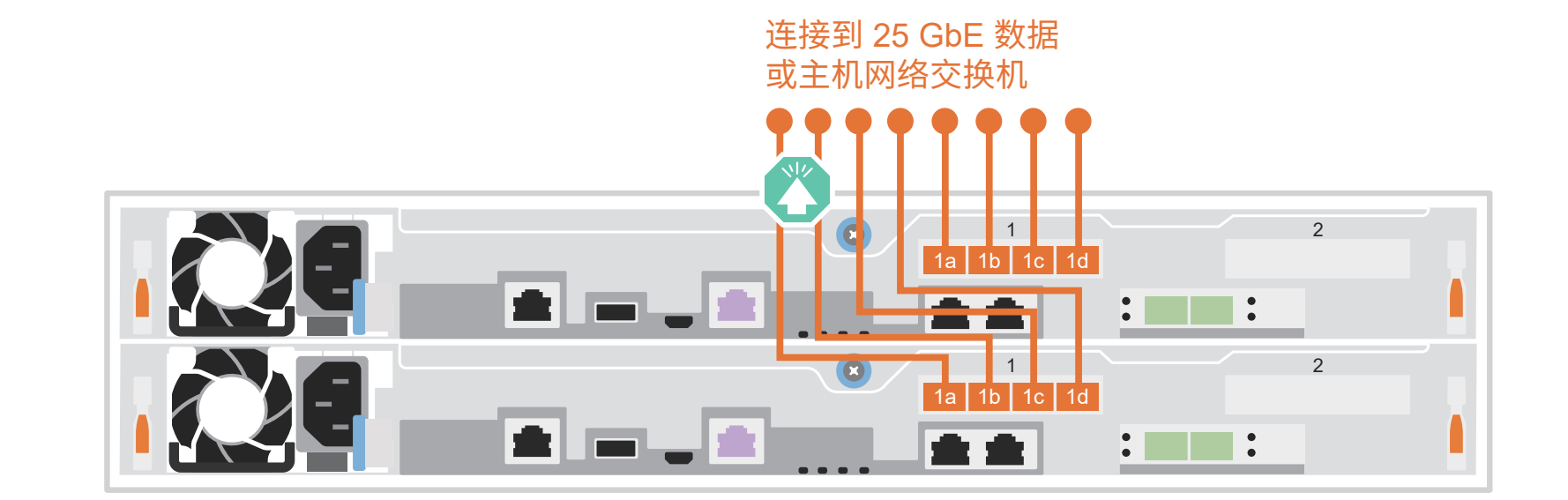

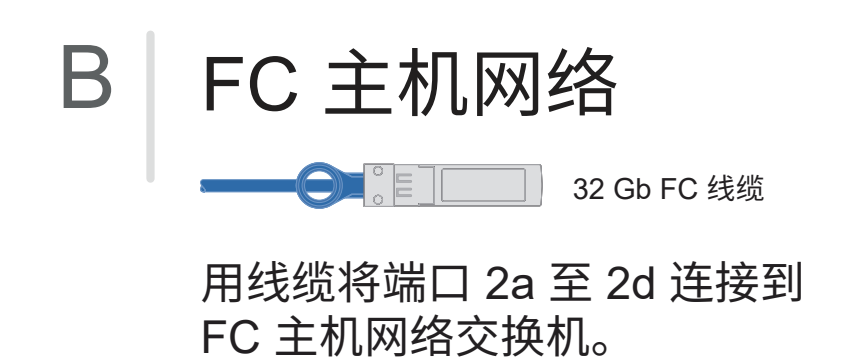

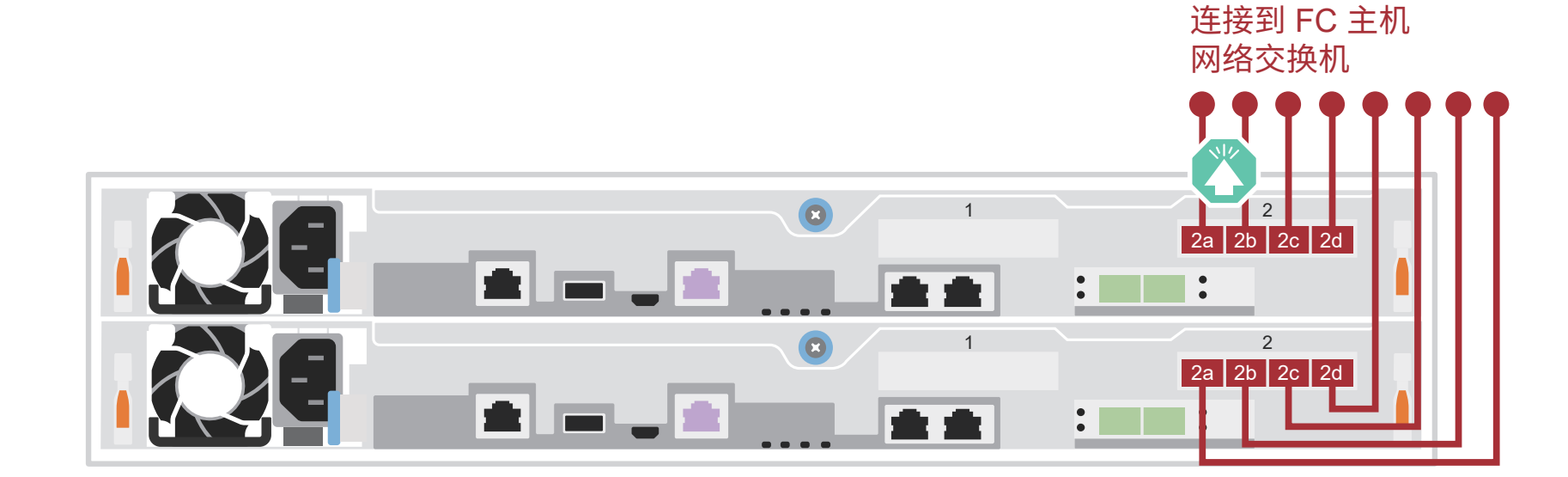

### C 外部存储

用线缆将全闪存阵列 DG5000 系统连接到一个 DM240N 存储架

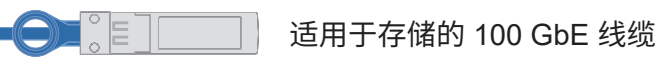

- 1 用线缆将控制器 1 上的 e1a 连接到 DM240N 上 NSM A 的 e0a。 用线缆将控制器 1 上的 e1b 连接到 DM240N 上 NSM B 的 e0b。
- 2 用线缆将控制器 2 上的 e1a 连接到 DM240N 上 NSM B 的 e0a。 用线缆将控制器 2 上的 e1b 连接到 DM240N 上 NSM A 的 e0b。

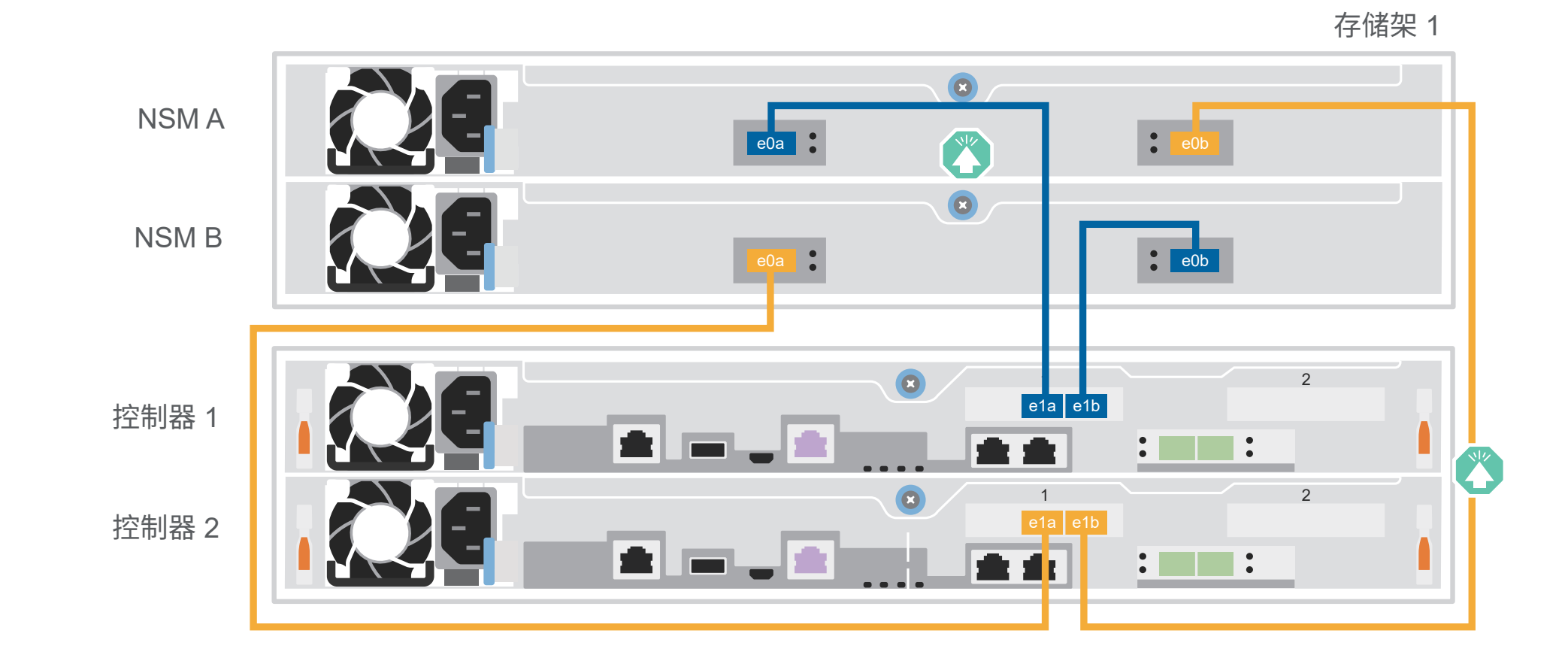

# 完成系统设置和配置 | 第4阶段

1 打开存储架电源并设置存储架 ID:

**注:** 对于 DM240N 驱动器存储架,存储架 ID 预设为 00 和 01。如果 要更改存储架 ID,请使用拉直的回形针或圆珠笔尖点按面板后面的存 储架 ID 按钮。

1. 将电源线插入存储架电源模块,然后将这些电源线连接到不同电路上的电源。 注: DM240N 存储架没有电源开关,通电后即开始引导。

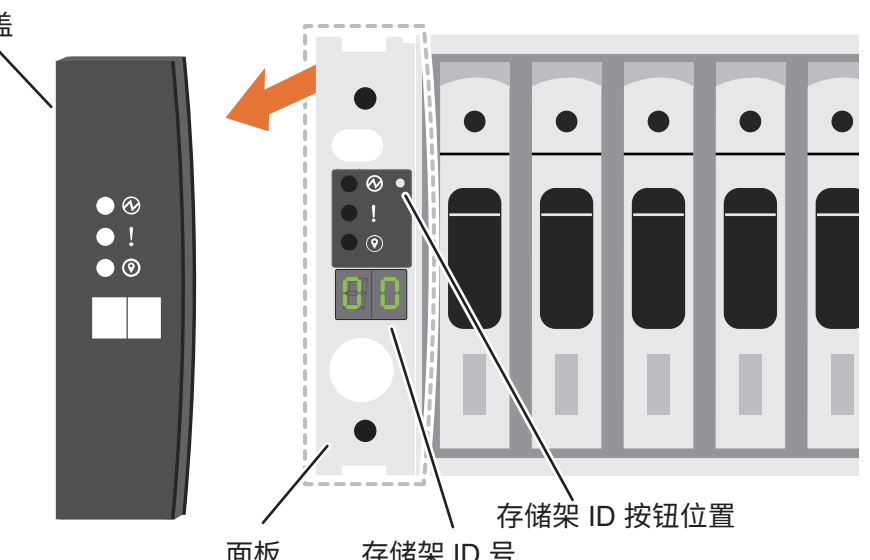

2. 如果您需要更改存储架 ID,请参阅《更改 DM240N 驱动器存储架 ID》以了解详细说明: <sup>面板 存储架 ID 号</sup> https://thinksystem.lenovofiles.com/storage/help/topic/dm240n-nvme-shelfid/M\_762128BB-169D-4EFA-AA38-FEF4F2A31488\_.pdf

### 2 打开控制器电源:

将控制器连接到不同的电源。 注:将电源模块连接到电源后,系统即开始引导。 引导过程可能最多需要 8 分钟。

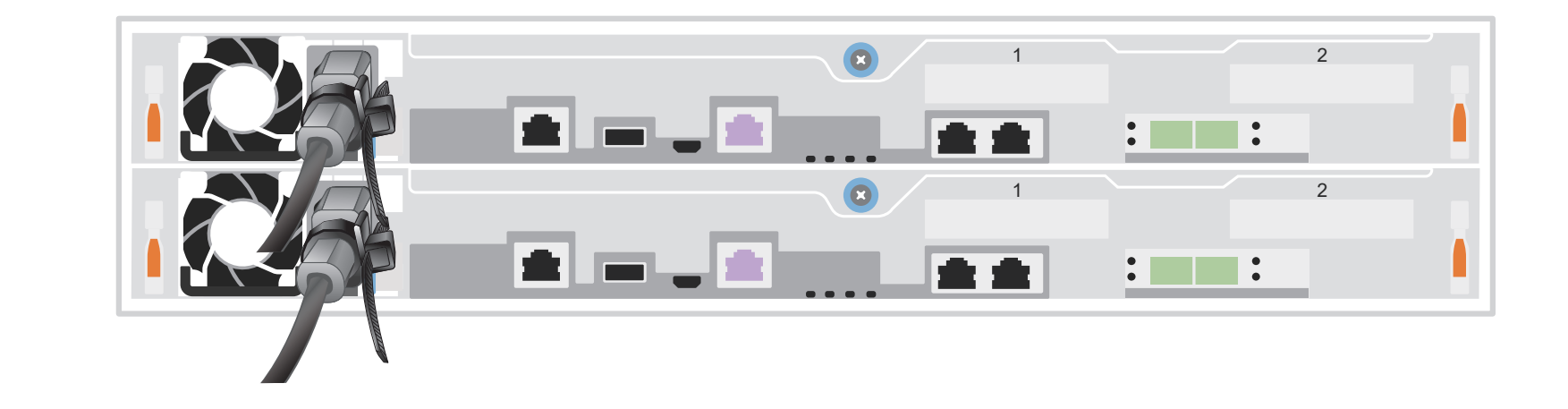

#### 3 使用网络发现功能完成初始集群设置:

**注:**如果您的笔记本电脑不支持网络发现,请参阅此处的《详细指南》:

https://thinksystem.lenovofiles.com/storage/help/topic/dg5000/91FA78D3-A39E-451D-BB17-6476972A0716\_.html

将您的笔记本电脑连接到管理交换机并访问网络计算机和设备。

|       | a、打开文件资源管理器              |                                                                         |
|-------|--------------------------|-------------------------------------------------------------------------|
|       | 📊 🛛 🚽 🗍 File Explorer    | 🚅   🛃 🚽   Network                                                       |
|       | File Home Share View     | File Network View                                                       |
|       | ← → ✓ ↑ 💣 → Quick access | $\leftarrow$ $\rightarrow$ $\checkmark$ $\uparrow$ $\checkmark$ Network |
| 管理交换机 |                          |                                                                         |

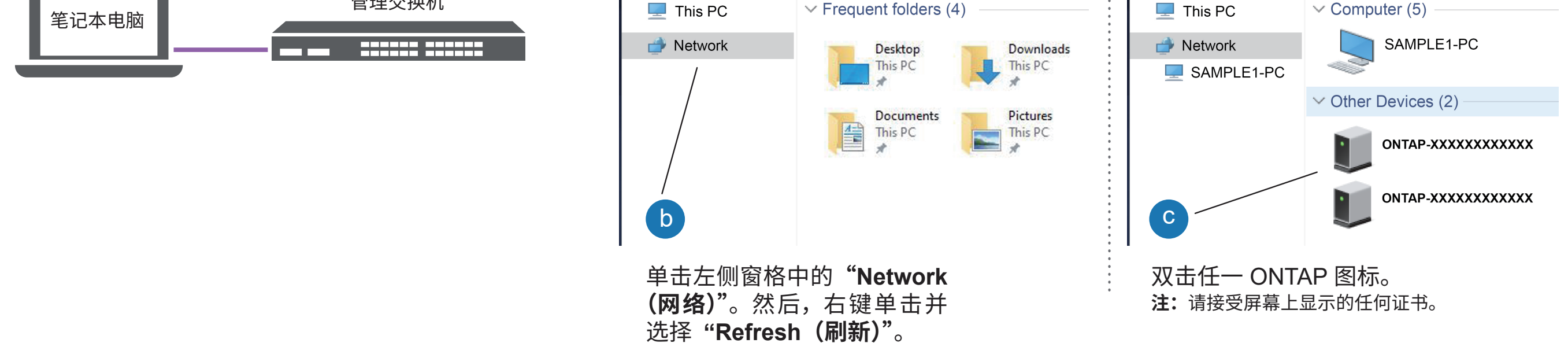

### 4 使用"存储管理软件引导式设置"配置您的集群。

### 5 完成设置

- 1. 访问 Lenovo Service Connect(https://commercial.lenovo.com)并使用您的公司帐户登录。
- 2. 完成初始配置后,请参阅 ONTAP 软件文档,了解有关在 ONTAP 中配置其他功能的信息: https://thinksystem.lenovofiles.com/storage/help/topic/ontap\_software/overview.html

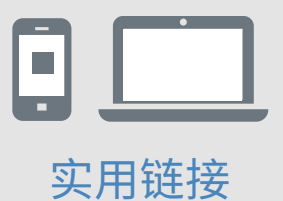

- ThinkSystem 存储文档 https://thinksystem.lenovofiles.com/storage/help/index.jsp
  Lenovo 数据中心支援网站(全球) https://datacentersupport.lenovo.com/
- ・Lenovo 数据中心支援网站(中国) https://support.lenovo.com.cn/EsWeb/